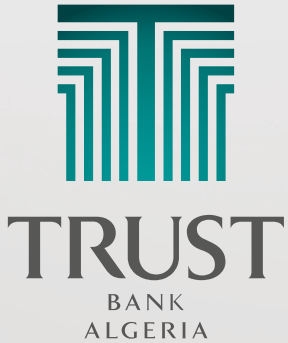

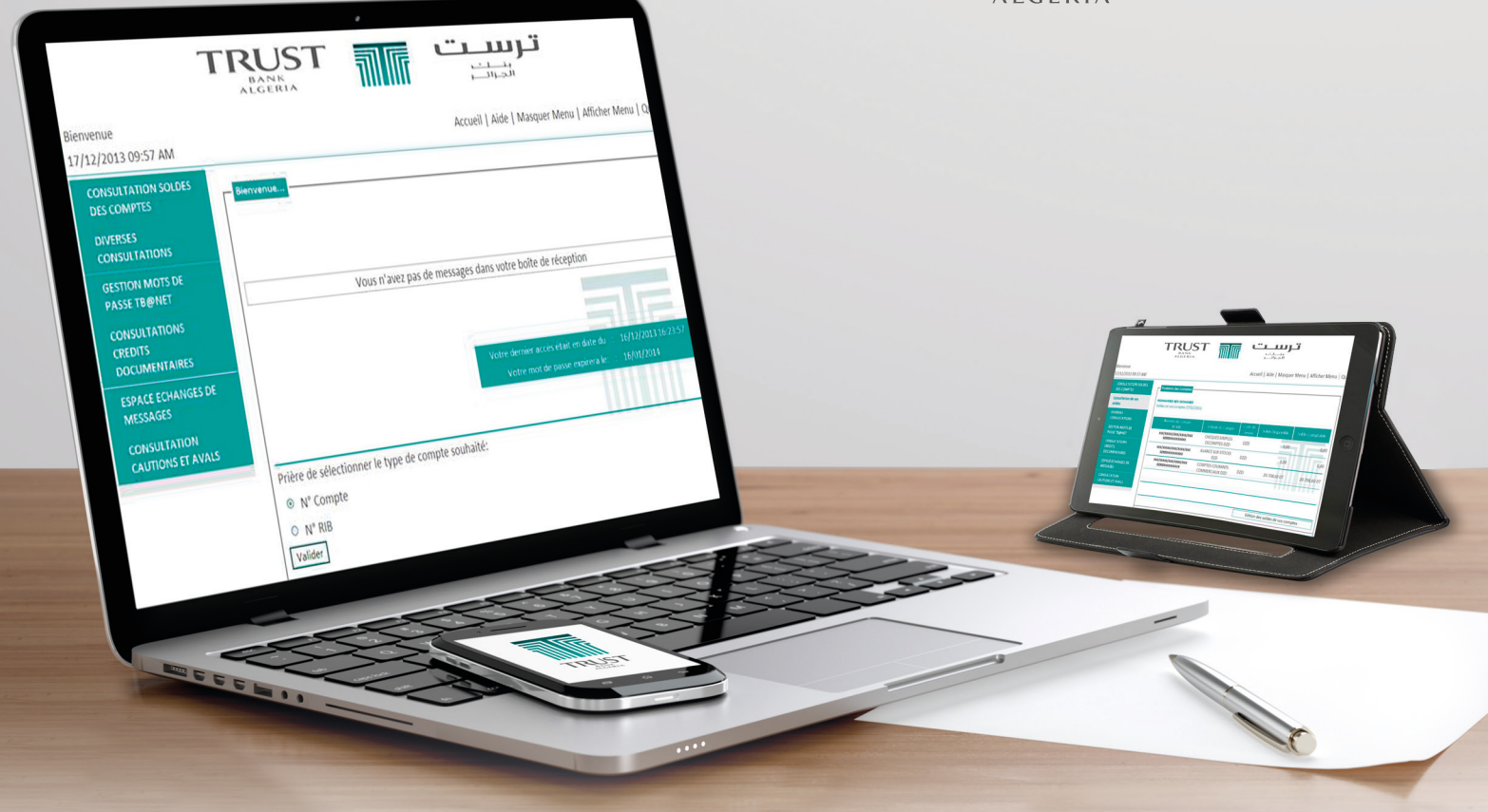

# TB@NET MODE D'EMPLOI

TB@NET... votre banque en toute simplicité!

TRUST BANK ALGERIA... Nous avons évolué pour mieux vous servir

#### **PRESENTATION DU SERVICE**

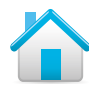

Que vous soyez chez vous, ou en déplacement, vous consultez vos comptes au moment qui vous convient le mieux avec de simples clics via internet.

TB@NET, le service « e-banking » compte plusieurs Avantages :

- Accès à vos comptes de manière instantanée et permanente 24h/24h et 7j/7j;
- Accessibilité et facilité d'utilisation, via internet quel que soit le lieu et le support ;
- Consultation des soldes des comptes en temps réel ;
- Sécurité et confidentialité des opérations grâce à un système de cryptage puissant et performant.

## Que vous soyez particulier, professionnel ou entreprise, avec TB@NET, vous pouvez :

- Consulter les soldes de vos comptes ;
- Editer ou télécharger sous format Excel ou PDF vos relevés de comptes;
- Consulter les cours de devises, les taux de placements (placements comptes épargne);
- Echanger des messages. (Envoi et réception) avec votre conseiller.

#### ACCES AU SERVICE TB@NET

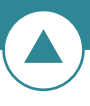

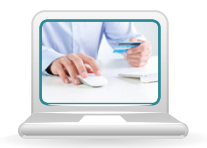

À la souscription de l'abonnement à **TB@NET** dans l'agence où sont domiciliés vos comptes, votre conseiller clientèle vous remettra un pin mailer contenant l'identifiant **TB@NET** ainsi que le mot de passe d'accès.

• Connectez-vous au site de TBA « www.trust-bank-algeria.com », et cliquez sur la rubrique TB@NET,

| SOLDES                                                                                                    |                                              |
|----------------------------------------------------------------------------------------------------|----------------------------------------------|
| TRUST BANK AI GERIA                                                                                                    | # SIMULATION MENZILLI                        |
| Mesdames, Mesdemotselles, Messieurs,<br>Chers clients,                                                                                                    | MEN7II II                                    |
| que dans cet espace virtuel, que nous vous accusions dans nos unirerens anes (aguntes es aucuntes cantanes) ansi<br>« Au-delà de la confianceun partenaire » ce slogan reste notre fil rouge et nous oeuvrons au quotidien à                                                      |                                              |
| construire, une relation de partenaire dans le respect et par une prise en charge correcte et complète de vos<br>attentes. Nous faisons tous les jours que notre banque, via ses personnels, soit réactive et professionelle.                                                     | e COURS DEVISES                              |
| Ce site web est un outil de plus mis à votre disposition pour ameliorer notre quete constante de la qualte. Ses<br>différentes rubriques sont à votre disposition pour répondre au plus grand nombre de vos questions. Nous restons<br>soucleux de votre satisfaction et confort. | Suédoise<br>100 SEK : 1 166,52 \ 1<br>239,09 |
| Bon surf et à votre disposition.<br>Direction Générale                                                                                                    | FAU<br>SERVICE TB@NET                        |
|                                                                                                    | Accès au service<br>TB@NET                   |
| de TBA. Acceptez les termes et conditions puis cliqu                                                                                                    | ez sur « continuer ».                        |
| Avertissement Sécurité générale                                                                                                    |                                              |
|                                                                                                    |                                              |
| J'accèpte tous les Termes et conditions. <u>Cliquez ici</u> pour voir les conditions générales d'utilisation<br><u>Continuer</u>                                                                                                    | n.                                           |

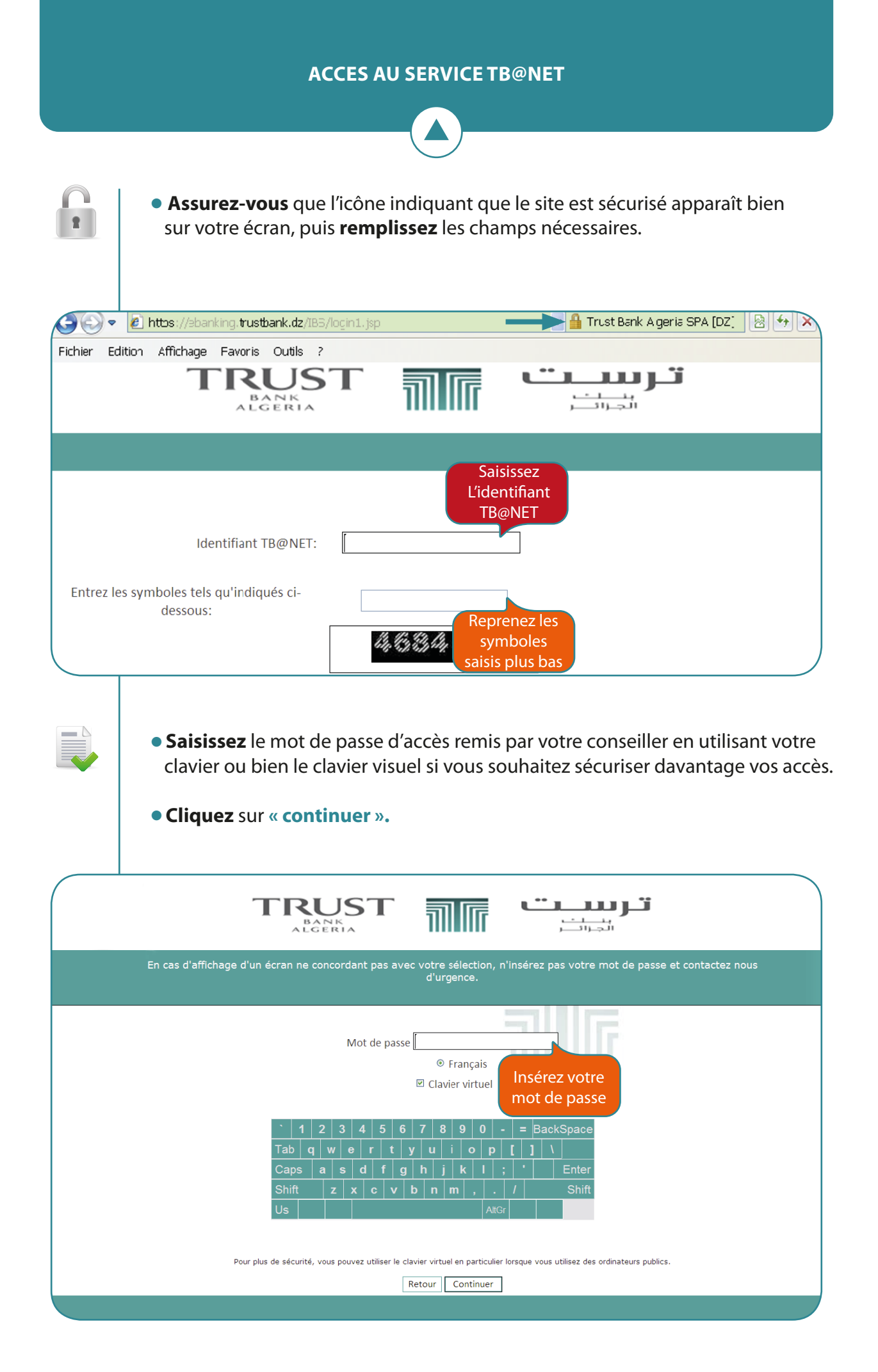

La banque facile en un seul clic

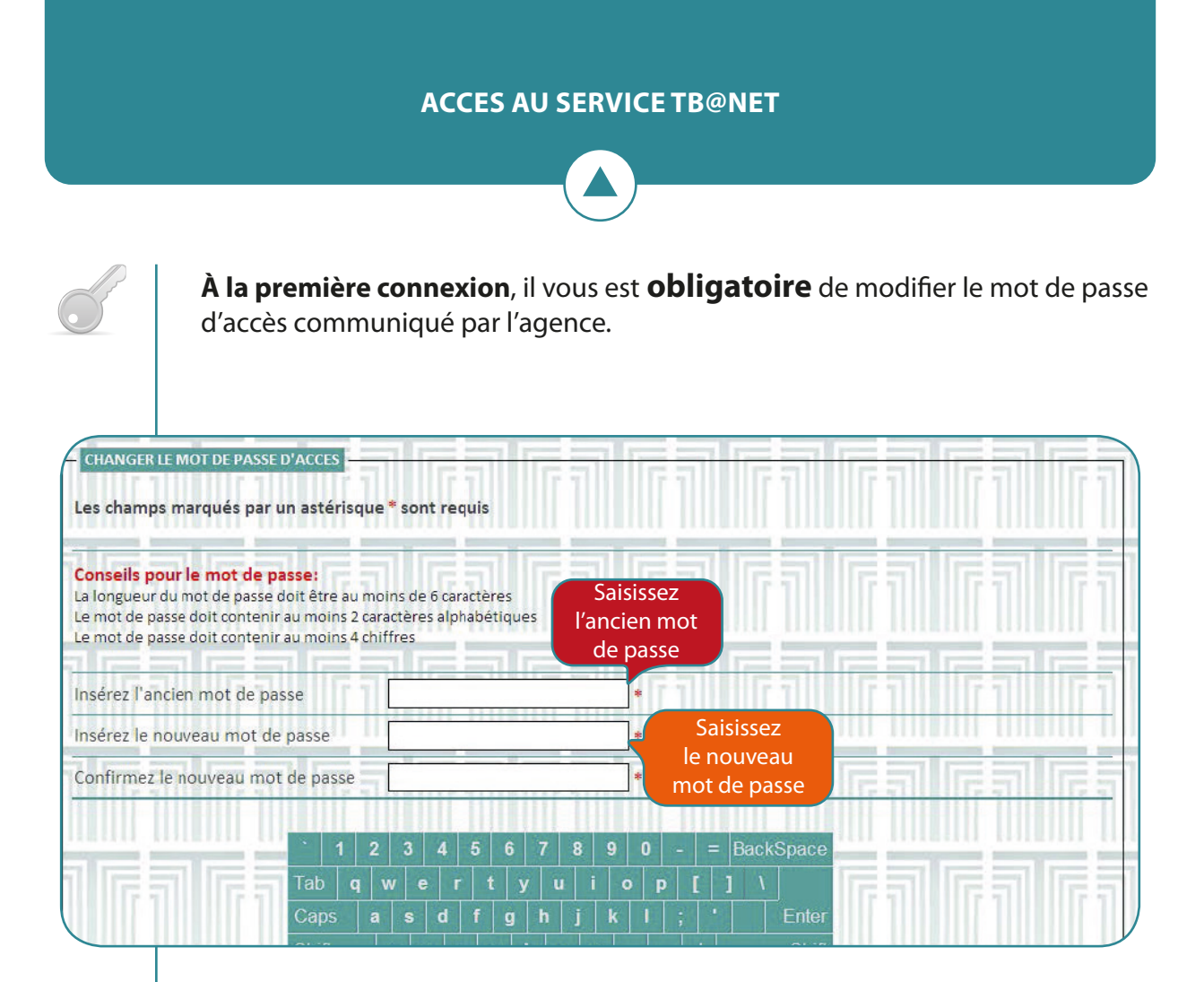

Pour une sécurité additionnelle dans l'authentification de vos critères d'identification, vous pouvez choisir une lettre dans l'écran ou bien saisir un mot ou une phrase ne dépassant pas 50 caractères. Cette authentification supplémentaire apparaîtra sur votre écran à chaque connexion à **TB@NET** 

1

| Critères d'identification |                              |                                    |                               |
|---------------------------|------------------------------|------------------------------------|-------------------------------|
|                           | Veuillez insérer le texte de | e vérification (ce texte devra êtr | e vérifié à chaque connexion) |
|                           |                              |                                    |                               |
|                           | Veuillez ch                  | oisir votre image d'identificatior | 1                             |
| ° a                       | 。Ъ                           | ° Ĉ                                | ∘ <b>d</b>                    |
| ₀ <b>f</b>                | · 9                          | ° h                                | . i                           |
| . k                       | ° L                          | m                                  | ° <b>n</b>                    |
|                           |                              | Valider                            |                               |

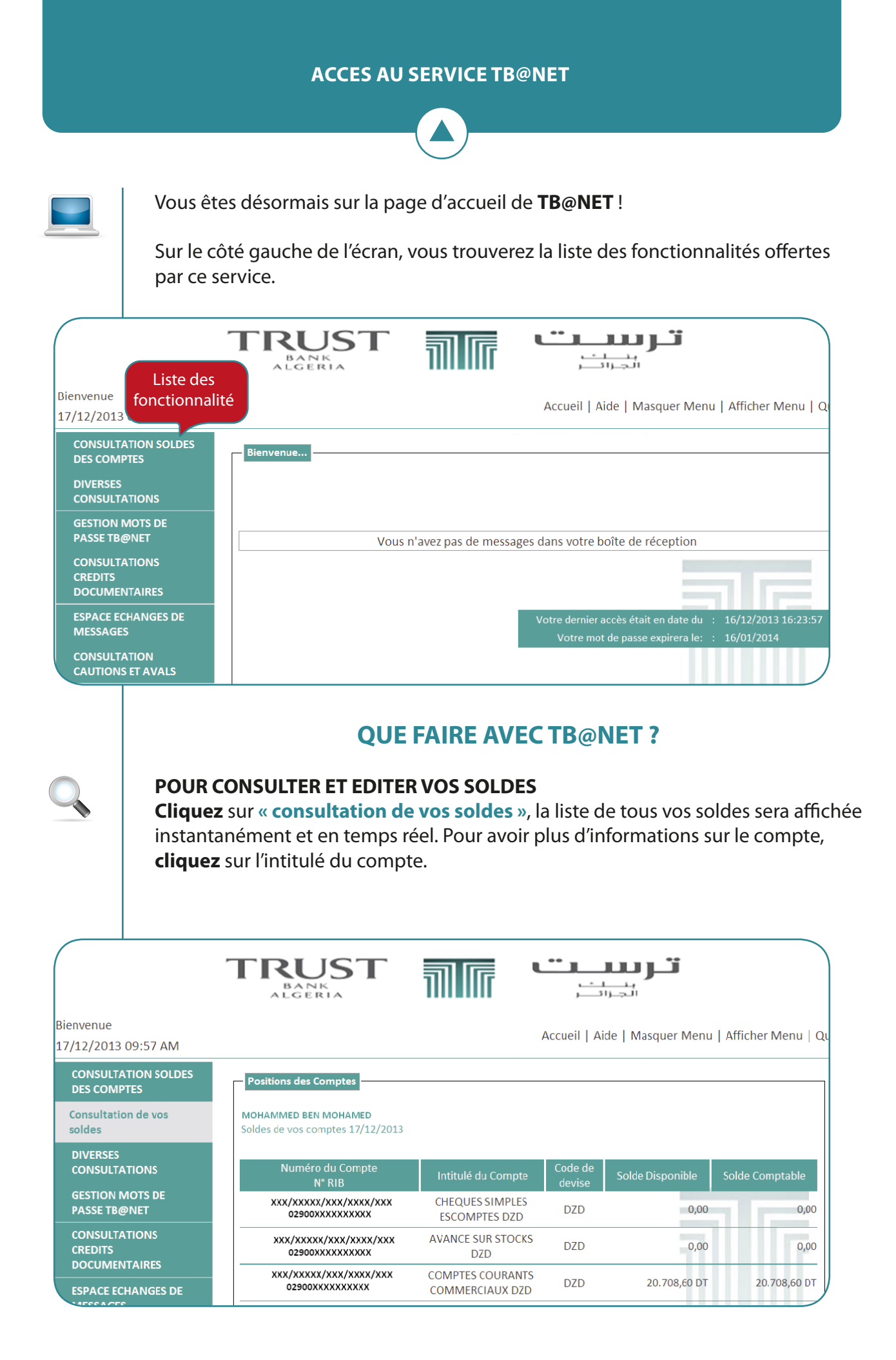

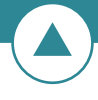

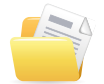

Vous pouvez visualiser, éditer ou exporter vers Excel ou PDF vos relevés de comptes sur une période de 10, 30 ou 40 jours. **Cliquez sur « consultation et édition relevé de compte ».** 

|                                                                                            | TRUST<br>BANK<br>ALGERIA           |                            | تر در در ا                                               |
|--------------------------------------------------------------------------------------------|------------------------------------|----------------------------|----------------------------------------------------------|
| Bienvenue<br>18/12/2013 11:05 AM                                                           |                                    |                            | Accueil   Aide   Masquer Menu   Afficher Menu            |
| CONSULTATION SOLDES DES<br>COMPTES<br>DIVERSES CONSULTATIONS<br>Consult, infos agences TBA | Relevé de compte Internet en ligne | * sont requis              | Inserez N°<br>compte                                     |
| Cotation Devise /DZD                                                                       | Numéro du Compte                   | xxx/xxxxx/xxx/xxxx/xxx     | COMPTES COURANTS COMMERCIAUX DZD                         |
| Consult. Tx d'intérêts des<br>placements                                                   | Période Choisissez                 | ⊙ 10 Jours ○ 30 Jours ○    | 0 40 Jours                                               |
| Consult. Tx d'intérêts épargne<br>"Tawfir"                                                 | la période                         | Numéro du Compte<br>Nº RIB | xxx/xxxx/xxx/xxx/xxx<br>02900xxxxxxxxxxxxxx              |
| Consult & Edition relevé de                                                                |                                    | Agence                     | AGENCE HYDRA                                             |
| compte                                                                                     | Détails du Compte                  | Intitulé du Compte         | COMPTES COURANTS COMMERCIAUX DZD                         |
| GESTION MOTS DE PASSE                                                                      |                                    | Code de devise             | DZD                                                      |
| TB@NET                                                                                     |                                    | Solde Disponible           | 14.909,58 DT                                             |
| CONSULTATIONS CREDITS<br>DOCUMENTAIRES                                                     |                                    | Solde Comptable            | 14.909,58 DT                                             |
| ESPACE ECHANGES DE                                                                         | Afficher Imprimer Exporter docum   | nent vers Excel Export     | er document vers PDF Exporter documents vers CSV Annuler |

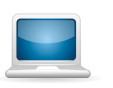

**Pour visualiser** vote relevé, **cliquez** sur **« Afficher »**. Toutes vos transactions s'afficheront sur votre écran.

| bysteme internet ba                                                                                                    | 1220 C20                                                                                                    | AGENCE HYDRA                                                                                                    |                                                                                                    |                                                                                                    |                                                                                                    |                                                                                                    |
|----------------------------------------------------------------------------------------------------|----------------------------------------------------------------------------------------------------|----------------------------------------------------------------------------------------------------|----------------------------------------------------------------------------------------------------|----------------------------------------------------------------------------------------------------|----------------------------------------------------------------------------------------------------|----------------------------------------------------------------------------------------------------|
|                                                                                                    | DETEMP OF CONSTR PN T                                                                                                    | IGNE                                                                                                    |                                                                                                    |                                                                                                    |                                                                                                    |                                                                                                    |
|                                                                                                    |                                                                                                    |                                                                                                    | BOITE POSTALE<br>ALGER                                                                                                    | )<br>: 16000                                                                                                    |                                                                                                    |                                                                                                    |
| Numéro du Compte :<br>Intitulê du Compte<br>Devise :<br>Au :                                                                                                    | 02C1/C027422 /001/2200/000<br>: COMPTES COMENCIADX<br>DINA ALGERIN<br>11/04/2012                                                                                                    | 711 F                                                                                                    |                                                                                                    |                                                                                                    |                                                                                                    |                                                                                                    |
|                                                                                                    |                                                                                                    |                                                                                                    |                                                                                                    |                                                                                                    |                                                                                                    |                                                                                                    |
| Date Transaction                                                                                                    | Libellé Transaction                                                                                                    | Date de valeur                                                                                                    | Opérations au Débit                                                                                                    | Opérations au Crédit                                                                                                    | Solde Disponible                                                                                                    | DB                                                                                                    |
| ate Transaction                                                                                                    | Libellé Transaction<br>Report Solde                                                                                                    | Date de valeur                                                                                                    | Opérations au Débit                                                                                                    | Opérations au Crédit                                                                                                    | Solde Di <i>s</i> ponible<br>29,                                                                                         | DB<br>972,796.62                                                                                                    |
| /04/2012<br>//04/2012                                                                                                    | Libellé Transaction<br>Report Solde<br>SWIFT CHARGES - INWARD BC 12000001                                                                                                    | Date de valeur<br>09/04/2012                                                                                                    | Opérations au Débit                                                                                                    | Opérations au Crédit<br>50.00                                                                                                    | Solde Disponible                                                                                                    | DB<br>972,796.62<br>969,546.62                                                                                                    |
| te Transaction<br>/04/2012<br>/04/2012<br>/04/2012                                                                                                    | Libellé Transaction<br>Report Solde<br>SWIFT CRARGES - INVARD BC 1200001<br>TVA COMMESSION REMDOC INFORT 1200001                                                                                                    | Date de valeur<br>09/04/2012<br>09/04/2012                                                                                                    | Opérations au Débit<br>3,2<br>5                                                                                                    | Opérations au Crédit<br>50.00<br>52.50                                                                                                    | Solde Disponible                                                                                                    | DB<br>572,796.62<br>569,546.62<br>568,994.12                                                                                                    |
| te Transaction<br>/04/2012<br>/04/2012<br>/04/2012<br>/04/2012                                                                                                    | Libellé Transaction<br>Report Solde<br>SWIFT CHARGES - INWARD BC 12000001<br>TVA COMMISSION REDUCT INFORT 12000001<br>COMMISSION REDUCT INFORT 12000001                                                                                                    | Date de valeur<br>09/04/2012<br>09/04/2012<br>10/04/2012                                                                                                   | Opérations au Débit                                                                                                    | Opérations au Crédit<br>50.00<br>52.50<br>00.00                                                                                                    | Solde Disponible<br>29,<br>29,<br>29,<br>29,<br>29,                                                                      | DB<br>572,796.62<br>569,546.62<br>568,994.12<br>566,994.12                                                                                                    |
| /04/2012<br>/04/2012<br>/04/2012<br>/04/2012<br>/04/2012<br>/04/2012                                                                                                    | Libellé Transaction<br>Report Solde<br>SWIFT CHARGES - INWARD SC 12000001<br>TVA COMMISSION REMOC INFORT 12000001<br>COMMISSION REMOC INFORT 12000001<br>SWIFT CHARGES - INWARD SC 12000001                                                                                                    | Date de valeur<br>09/04/2012<br>09/04/2012<br>10/04/2012<br>10/04/2012                                                                                     | Opérations az Débis<br>3,2<br>5<br>2,0<br>3,2                                                                                                    | Opérations au Crédit<br>50.00<br>52.50<br>00.00<br>50.00                                                                                                    | Solde Disponible<br>29,<br>29,<br>29,<br>28,<br>28,<br>28,                                                               | DB<br>572,796.62<br>569,546.62<br>568,994.12<br>566,994.12<br>563,744.12                                                                                                    |
| /04/2012<br>/04/2012<br>/04/2012<br>/04/2012<br>/04/2012<br>/04/2012<br>/04/2012                                                                                                    | Libellé Transaction<br>Report Solde<br>SWIFT CHARGES - IMWARD BC 12000001<br>TVA COMMISSION REMOCT INFORT 12000001<br>COMMISSION REMOCT INFORT 12000001<br>SWIFT CHARGES - IMWARD BC 12000001<br>SWIFT CHARGES - IMWARD BC 12000001                                                                                                    | Date de valeur<br>09/04/2012<br>09/04/2012<br>10/04/2012<br>10/04/2012                                                                                     | Opérations as Débit<br>3,2<br>5<br>2,0<br>3,2<br>8<br>2,0<br>3,2                                                                                                    | Opérations au Crédit<br>50.00<br>52.50<br>00.00<br>50.00<br>52.50                                                                                                    | Solde Disponible<br>29,<br>29,<br>29,<br>28,<br>28,<br>28,<br>28,<br>28,                                                 | DB<br>572,796.62<br>569,546.62<br>566,994.12<br>566,994.12<br>563,744.12<br>563,744.12<br>563,744.12                                                                                     |
| te Transaction<br>/04/2012<br>/04/2012<br>/04/2012<br>/04/2012<br>/04/2012<br>/04/2012<br>/04/2012                                                                                                    | Libellé Transaction Report Solde SNIFT CHARGES - INWARD BC 12000001 TVA COMMISSION REDDOC INFORT 12000001 SWIFT CHARGES - INWARD BC 12000001 SWIFT CHARGES - INWARD BC 12000001 SWIFT CHARGES - INWARD BC 12000001                                                                                                    | Date de valeur<br>09/04/2012<br>09/04/2012<br>10/04/2012<br>10/04/2012<br>10/04/2012                                                                       | Opérations as Débit<br>3,2<br>5,2<br>2,0<br>3,2<br>8,2<br>3,2<br>8,3,2                                                                                                    | Opérations au Crédit<br>50.00<br>52.50<br>00.00<br>50.00<br>92.50<br>50.00                                                                                                    | Solde Disponible<br>29,<br>29,<br>29,<br>28,<br>28,<br>28,<br>28,<br>28,<br>28,<br>28,<br>28,<br>28,<br>28               | DB<br>572,796.62<br>569,546.62<br>568,994.12<br>566,994.12<br>563,744.12<br>563,744.12<br>562,851.62                                                                                     |
| te Transaction<br>/04/2012<br>/04/2012<br>/04/2012<br>/04/2012<br>/04/2012<br>/04/2012<br>/04/2012<br>/04/2012                                                                                                    | Libellé Transaction<br>Report Solde<br>SWIFT CRARGES - INVARD BC 12000001<br>TVX COMMISSION RENDOC INFORT 12000001<br>SWIFT CRARGES - INVARD BC 12000001<br>SWIFT CRARGES - INVARD BC 12000001<br>SWIFT CRARGES - INVARD BC 12000001<br>SWIFT CRARGES - INVARD BC 12000001                                                                                                    | Date de valeur<br>09/04/2012<br>09/04/2012<br>10/04/2012<br>10/04/2012<br>10/04/2012<br>10/04/2012                                                         | Opérations as Débit<br>3,2<br>5,2<br>2,0<br>3,2<br>8,3<br>3,2<br>5,2<br>5,2<br>5,2<br>5,2<br>5,2<br>5,2<br>5,2<br>5,2<br>5,2<br>5                                                                                                    | Opérations au Crédit<br>50.00<br>52.50<br>00.00<br>50.00<br>50.00<br>52.50<br>50.00<br>52.50                                                                                                    | Solde Disponible<br>29,<br>29,<br>29,<br>29,<br>29,<br>28,<br>28,<br>28,<br>28,<br>28,<br>28,<br>28,<br>28,<br>28,<br>28 | DB<br>572,796.62<br>569,546.62<br>568,994.12<br>563,744.12<br>562,851.62<br>559,601.62<br>559,049.12                                                                                     |
| 04/2012<br>04/2012<br>04/2012<br>04/2012<br>04/2012<br>04/2012<br>04/2012<br>04/2012<br>04/2012<br>04/2012<br>04/2012                                                                                                    | Libellé Transaction<br>Report Solde<br>SWIFT CHARGES - INWARD SC 12000001<br>TVA COMMISSION RENDOC INFORT 12000001<br>SWIFT CHARGES - INWARD SC 12000001<br>SWIFT CHARGES - INWARD SC 12000001<br>SWIFT CHARGES - INWARD SC 12000001<br>SWIFT CHARGES - INWARD SC 12000001<br>TVA COMMISSION RENDOC THFORT 12000001<br>TVA COMMISSION RENDOC THFORT 12000001                                                                                                    | Date de valeur<br>09/04/2012<br>10/04/2012<br>10/04/2012<br>10/04/2012<br>10/04/2012<br>10/04/2012<br>10/04/2012                                           | Opérations as Débit<br>3,2<br>5,2<br>2,0<br>3,2<br>8<br>8<br>3,2<br>5,2<br>5,4,8                                                                                                    | Opérations au Crédit<br>50.00<br>52.50<br>50.00<br>92.50<br>50.00<br>52.50<br>52.50<br>52.50<br>37.75                                                                                                    | Solde Disponible<br>29,<br>29,<br>29,<br>28,<br>28,<br>28,<br>28,<br>28,<br>28,<br>28,<br>28,<br>28,<br>28               | DB<br>572,796.62<br>569,546.62<br>568,994.12<br>566,994.12<br>563,744.12<br>562,851.62<br>559,061.62<br>559,049.12<br>404,211.37                                                         |
| te Transaction<br>/04/2012<br>/04/2012<br>/04/2012<br>/04/2012<br>/04/2012<br>/04/2012<br>/04/2012<br>/04/2012<br>/04/2012<br>/04/2012                                                                                                    | Libellé Transaction<br>Report Solde<br>SWIFT CHARGES - INVARD BC 1200001<br>COMMISSION RENDOC INFORT 12000001<br>COMMISSION RENDOC INFORT 12000001<br>TVA COMMISSION RENDOC INFORT 12000001<br>SWIFT CHARGES - INVARD BC 12000001<br>FROVISION STR RENDOC COMFORT 12000001<br>PROVISION STR RENDOC CHIGHI 12000001<br>PROVISION STR RENDOC CHIGHI 1200001                                                                                                    | Date de valeur<br>09/04/2012<br>09/04/2012<br>10/04/2012<br>10/04/2012<br>10/04/2012<br>10/04/2012<br>10/04/2012<br>10/04/2012                             | Opérations au Débit<br>3,2<br>2,0<br>3,2<br>4,0<br>3,2<br>8<br>3,2<br>554,8                                                                                                    | Opérations au Crédit<br>50.00<br>52.50<br>00.00<br>52.50<br>52.50<br>52.50<br>37.75<br>554,6                                                                                                    | Solde Disponible<br>29,<br>29,<br>29,<br>28,<br>28,<br>28,<br>28,<br>28,<br>28,<br>28,<br>28,<br>28,<br>28               | DB<br>572,796.62<br>569,546.62<br>568,994.12<br>566,994.12<br>566,994.12<br>562,851.62<br>559,601.62<br>559,601.62<br>559,049.12                                                         |
| te Transaction<br>/04/2012<br>/04/2012<br>/04/2012<br>/04/2012<br>/04/2012<br>/04/2012<br>/04/2012<br>/04/2012<br>/04/2012<br>/04/2012<br>/04/2012                                                                                                    | Libellé Transaction<br>Report Solde<br>SNIFT CRARESS - INVARD BC 12000001<br>COMHISSION REMDOC INFORT 12000001<br>SNIFT CRARESS - INVARD BC 12000001<br>SNIFT CRARESS - INVARD BC 12000001<br>SNIFT CRARESS - INVARD BC 12000001<br>SNIFT CRARESS - INVARD BC 12000001<br>FROVISION SUR REMOC INFORT 12000001<br>FROVISION SUR REMOC INFORT 12000001<br>FROVISION SUR REMOC INFORT 12000001                                                                       | Date de valeur<br>09/04/2012<br>09/04/2012<br>10/04/2012<br>10/04/2012<br>10/04/2012<br>10/04/2012<br>10/04/2012<br>10/04/2012<br>10/04/2012               | Opérations as Débit<br>3,2<br>5<br>2,0<br>3,2<br>8<br>8<br>3,2<br>5<br>5<br>5<br>5<br>4,8<br>5<br>5<br>5<br>8,8<br>5<br>5<br>8,8<br>5<br>5<br>8,8<br>5<br>5<br>8,6<br>5<br>5<br>8,6<br>5<br>5<br>5<br>8,6<br>5<br>5<br>5<br>8,6<br>5<br>5<br>5<br>5<br>5<br>5<br>5<br>5<br>5<br>5<br>5<br>5<br>5<br>5<br>5<br>5<br>5<br>5<br>5 | Opérations au Crédit<br>50.00<br>52.50<br>50.00<br>50.00<br>52.50<br>50.00<br>52.50<br>52.50<br>52.50<br>52.50<br>52.50<br>52.50<br>52.42                                                                                                    | Solde Disponible<br>29,<br>29,<br>29,<br>28,<br>28,<br>28,<br>28,<br>28,<br>28,<br>28,<br>28,<br>28,<br>28               | DE<br>572,796.62<br>569,546.62<br>568,994.12<br>568,994.12<br>563,744.12<br>563,744.12<br>563,744.12<br>563,744.12<br>569,601.62<br>559,049.12<br>404,211.37<br>559,049.12<br>404,366.69 |
| ate Transaction<br>y/04/2012<br>y/04/2012                                                                                                    | Libellé Transaction<br>Report Solde<br>SNIFT CRARETS - INVARD BC 12000001<br>COMMISSION REMOC INFORT 12000001<br>COMMISSION REMOC INFORT 12000001<br>TVA COMMISSION REMOC INFORT 12000001<br>SNIFT CRARETS - INVARD E 12000001<br>FROVISION STR REMOC INFORT 12000001<br>FROVISION STR REMOC INFORT 12000001<br>FROVISION STR REMOC INFORT 12000001<br>RESILENT FFTES ACCEPTS 12000001<br>RESILENT FFTES ACCEPTS 12000001                                         | Date de valeur<br>09/04/2012<br>10/04/2012<br>10/04/2012<br>10/04/2012<br>10/04/2012<br>10/04/2012<br>10/04/2012<br>10/04/2012<br>10/04/2012<br>10/04/2012 | Opérations ai Débit<br>3,2<br>5,2<br>2,0<br>3,2<br>8,3,2<br>3,2<br>5,5<br>4,9<br>5,5<br>4,9<br>5,5<br>4,9<br>5,5<br>4,9<br>5,5<br>4,9<br>5,5<br>4,9<br>5,5<br>4,9<br>5,5<br>5,4,9<br>5,2<br>5,5<br>5,5<br>5,5<br>5,5<br>5,5<br>5,5<br>5,5<br>5,5<br>5,5                                                                        | Opérations au Crédit           50.00           52.50           50.00           52.50           50.00           52.50           52.50           52.50           52.50           52.50           52.50           52.50           52.50           52.43           0.00 | Solde Disponible<br>29,<br>22,<br>28,<br>28,<br>28,<br>28,<br>28,<br>28,<br>28                                           | DE<br>572,796.62<br>569,546.62<br>568,994.12<br>563,744.12<br>562,851.62<br>559,601.62<br>559,049.12<br>404,211.37<br>559,049.12<br>440,366.69                                           |
| kte Transaction<br>4/04/2012<br>4/04/2012<br>3/04/2012<br>3/04/ | Libellé Transaction<br>Report Solde<br>SWIFT CRARETS - IMMAED EC 12000001<br>COMMISSION REMOCTINGEN 12000001<br>COMMISSION REMOCTINGEN 12000001<br>SWIFT CRARETS - IMMAED EC 12000001<br>SWIFT CRARETS - IMMAED EC 12000001<br>PROVISION SUR BEMOCTINGEN 12000001<br>PROVISION SUR BEMOCTINGEN 12000001<br>PROVISION SUR BEMOCTINGEN 12000001<br>PROVISION SUR BEMOCTINGEN 12000001<br>COMMISSION DE FRANSFERT RD1 1200001<br>COMMISSION DE FRANSFERT RD1 1200001 | Date de valeur                                                                                                    | Opérations as Débit<br>3,2<br>5<br>2,0<br>3,2<br>8<br>8<br>3,2<br>5<br>5<br>4,8<br>5<br>5<br>4,8<br>5<br>5<br>5,4,8<br>5<br>5,5<br>4,8<br>5<br>5,5<br>4,8<br>5<br>5,5<br>5,5<br>5,5<br>5,2<br>5,2<br>5,2<br>5,2<br>5,2<br>5,2<br>5                                                                                             | Opérations au Crédit<br>50.00<br>50.00<br>50.00<br>50.00<br>50.00<br>50.00<br>50.00<br>50.00<br>52.43<br>52.43<br>554,5<br>554,5<br>554,5                                                                                                    | Solde Disponible<br>29,<br>29,<br>29,<br>29,<br>28,<br>28,<br>28,<br>28,<br>28,<br>28,<br>28,<br>28                      | DE<br>572,796.62<br>569,546.62<br>568,994.12<br>568,994.12<br>563,744.12<br>559,601.62<br>559,601.62<br>559,049.12<br>404,211.37<br>559,049.12<br>440,366.69<br>436,666.69               |

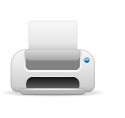

**Pour éditer** vos relevés de comptes, **cliquez** sur « **Imprimer** ». **Pour exporter** votre relevé vers Excel, **cliquez** sur la fonction « **exporter vers Excel** ». A vous de choisir entre ouvrir ou bien enregistrer le fichier Excel.

#### POUR CONSULTER ET EDITER VOS RELEVES DE COMPTE

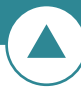

|                |                                       | 0              |            |            |                  | 0 |
|----------------|---------------------------------------|----------------|------------|------------|------------------|---|
| A              | L L                                   | C              | D          | L          | 1                | G |
| DATE COMPTABLE | LIBELLE                               | DATE DE VALEUR | DEBIT      | CREDIT     | SOLDE DISPONIBLE |   |
| 09/04/2012     | SOLDE PRECEDENT                       |                |            |            | 29,972,796.62    |   |
| 09/04/2012     | SWIFT CHARGES INWARD BC 12000001      | 09/04/2012     | 3,250.00   |            | 29,969,546.62    |   |
| 09/04/2012     | TVA COMMISSION REMDOC IMPORT 12000001 | 09/04/2012     | 552 50     |            | 29,968,994 12    |   |
| 10/04/2012     | COMMISSION REMDOC IMPORT 12000001     | 10/04/2012     | 2,000.00   |            | 28,966,994.12    |   |
| 10/04/2012     | SWILL CHARGES - INWARD BC 12000001    | 10/04/2012     | 3,250.00   |            | 28,963,744.12    |   |
| 10/04/2012     | TVA COMMISSION REMDOC IMPORT 12000001 | 10/01/2012     | 892.50     |            | 28,962,851.62    |   |
| 10/04/2012     | SWIFT CHARGES INWARD BC 12000001      | 10/04/2012     | 3,250.00   |            | 28,959,601.62    |   |
| 10/04/2012     | TVA COMMISSION REMDOC IMPORT 12000001 | 10/04/2012     | 552.50     |            | 28,959,049.12    |   |
| 10/04/2012     | PROVISION SUR REMDOC IMPORT 12000001  | 10/04/2012     | 554,837 75 |            | 28,404,211.37    |   |
| 10/04/2012     | PROVISION SUR REMDOC IMPORT 12000001  | 10/04/2012     |            | 554,837.75 | 28,959,049.12    |   |
| 10/04/2012     | REGEMENT EFFETS ACCEPTES 12000001     | 10/04/2012     | 518,682.43 |            | 28,440,366.69    |   |
| 10/01/2012     | COMMISSION DE TRANSFERT RDI 12000001  | 10/01/2012     | 3,500.00   |            | 28,436,866.69    |   |
| 10/04/2012     | SWIFT CHARGES INWARD BC 12000001      | 10/04/2012     | 3,250.00   |            | 28,433,616.69    |   |
| 10/04/2012     | TVA COMMISSION REMDOC IMPORT 12000001 | 10/04/2012     | 1,147 50   |            | 28,432,469-19    |   |

### POUR EFFECTUER DIVERSES CONSULTATIONS

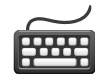

En un clic sur « **Consultation infos agences** », vous avez la liste des agences du reseau TBA ainsi que leurs coordonnées.

|                                    |               | <b>تر سبت</b><br>الجرائے                   |     |
|------------------------------------|---------------|--------------------------------------------|-----|
| lienvenue<br>8/12/2013 14:54 PM    |               | Accueil   Aide   Masquer Menu   Afficher N | Men |
| CONSULTATION SOLDES DES<br>COMPTES | Infos Agences |                                            |     |
| DIVERSES CONSULTATIONS             | Code Agence   | Nom de l'Agence                            |     |
| Consult. infos agences TBA         | 201           | AGENCE HYDRA                               |     |
| Cotation Devise /DZD               | 202           | AGENCE KOUBA                               |     |
|                                    | 203           | AGENCE CHERAGA                             |     |
| placements                         | 204           | AGENCE HUSSEIN DEY                         |     |
| Consult Tx d'intérêts énarges      | 205           | AGENCE AIN BENIANE                         |     |
| "Tawfir"                           | 206           | AGENCE DIDOUCHE MOURAD                     |     |
| Consult & Edition relevé de        | 207           | AGENCE BIRKHADEM                           |     |
| compte                             | 208           | AGENCE ROUIBA                              |     |
| GESTION MOTS DE PASSE              | 209           | AGENCE BLIDA                               |     |
| TB@NET                             | 210           | Agence Ouled Fayet                         |     |
| CONSULTATIONS CREDITS              | 311           | AGENCE ORAN                                |     |
| DOCUMENTAIRES                      | 313           | Agence Tlemcen                             |     |
|                                    |               |                                            |     |

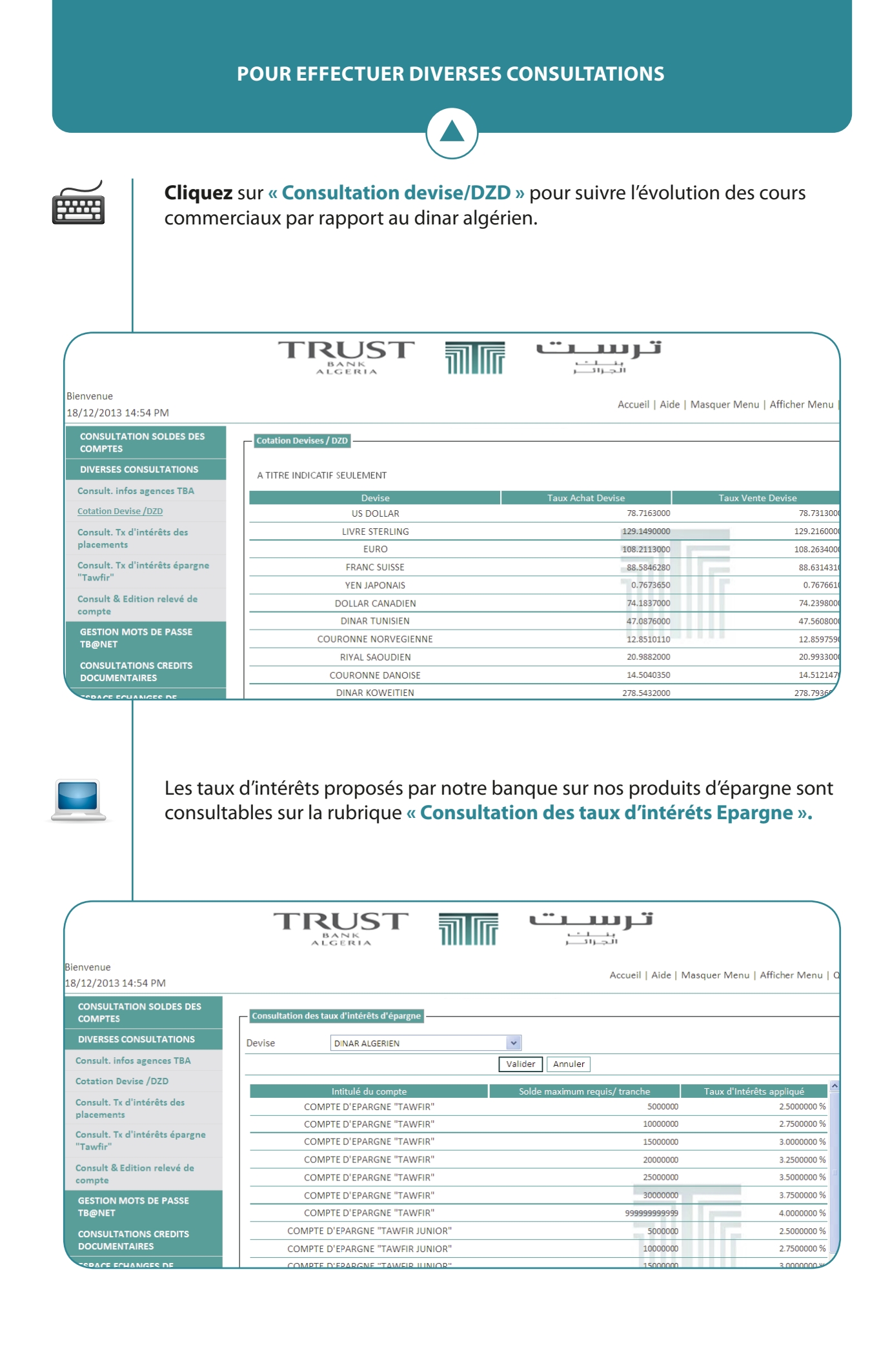

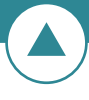

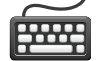

Vous pouvez consulter les détails de vos lettres de crédit en cours, en cliquant sur « **Consultation des LC à l'import** ».

| nvenue<br>/12/2013 15:22 PM            |                                  | Select                                                      | ionnez<br>agence                        | Accueil   Aide   Masquer Menu   Afficher Menu           |
|----------------------------------------|----------------------------------|-------------------------------------------------------------|-----------------------------------------|---------------------------------------------------------|
| CONSULTATION SOLDES DES<br>COMPTES     | Trouver Un LC                    | Envoyé                                                      |                                         |                                                         |
| DIVERSES CONSULTATIONS                 | Agence                           | AGENCE HYDRA                                                | ~                                       |                                                         |
| GESTION MOTS DE PASSE<br>TB@NET        | Devise                           | CHOISIR DEVISE                                              | ~                                       |                                                         |
| CONSULTATIONS CREDITS<br>DOCUMENTAIRES |                                  | CHOISIR DEVISES<br>COURONNE DANOISE<br>COURONNE NORVEGIENNE | Choisissez la                           | r                                                       |
| Consultations LC                       |                                  | DINAR ALGERIEN                                              | monnaie                                 |                                                         |
| ESPACE ECHANGES DE                     |                                  | DINAR DE BAHREIN<br>DINAR KOWEITIEN                         | monnaic                                 | 511116                                                  |
|                                        |                                  | DINAR LYBIEN<br>DINAR TUNISIEN                              |                                         |                                                         |
| AVALS                                  |                                  | DIRHAM DES E.A.U.<br>DIRHAM MAROCAIN                        |                                         |                                                         |
|                                        |                                  | DOLLAR CANADIEN<br>EURO                                     |                                         |                                                         |
|                                        |                                  | FRANC SUISSE<br>LIVRE STERLING                              |                                         |                                                         |
|                                        |                                  | OUGUIJA MAURITANIENNE                                       |                                         |                                                         |
| Un tabl                                | eau récapi<br><b>:, le nom (</b> | itulatif des crédits<br><b>du bénéficiaire, l</b>           | documentaire<br><b>'état de la LC e</b> | s en cours s'affiche en repren<br><b>it la monnaie.</b> |
|                                        |                                  |                                                             |                                         |                                                         |

| Bienvenue<br>18/12/2013 15:22 PM       |           |              |                             | Accueil   Aide                      | Masquer Menu   Affich      |
|----------------------------------------|-----------|--------------|-----------------------------|-------------------------------------|----------------------------|
| CONSULTATION SOLDES DES<br>COMPTES     | Gestion L | C Internet   |                             |                                     |                            |
| DIVERSES CONSULTATIONS                 |           |              |                             |                                     | Créer une nouvelle LC Inte |
| GESTION MOTS DE PASSE                  |           | Numéro de LC | Nom du bénéficiaire         | Etat du LC                          | Devis                      |
| TB@NET                                 | 0         | 21/11/001080 | NOM DU FOURNISSEUR ETRANG   | ER                                  | EURC                       |
| CONSULTATIONS CREDITS<br>DOCUMENTAIRES | 0         | 21/11/001049 | NOM DU FOURNISSEUR ETRANG   | ER                                  | EURC                       |
| Consultations I C                      | 0         | 21/10/000429 | NOM DU FOURNISSEUR ETRANG   | ER                                  | EURC                       |
| ESPACE ECLANGES DE                     | 0         | 21/10/000257 | NOM DU FOURNISSEUR ETRANG   | ĒR                                  | EURC                       |
| MESSAGES                               | 0         | 21/09/000580 | NOM DU FOURNISSEUR ETRANG   | ER                                  | EURC                       |
| AVALS                                  |           |              | LC informations financières | LC Informations de base             |                            |
|                                        |           |              | Réalisations LC             | Détails Credoc contre acceptation o | ł                          |
|                                        |           |              | Re                          | tour                                |                            |

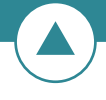

Pour plus d'informations sur une des LCs affichées, **cliquez** dessus puis sur « LC informations financières » et « LC informations de base ».

|                                                                                                    | TRUST                                                                                                    | ترىيىت 📷                                                                                                    |
|----------------------------------------------------------------------------------------------------|----------------------------------------------------------------------------------------------------|----------------------------------------------------------------------------------------------------|
|                                                                                                    | ALGERIA                                                                                                    | بنائي الجرائي                                                                                                    |
| Bienvenue                                                                                                    |                                                                                                    |                                                                                                    |
| 18/12/2013 15:22 PM                                                                                                    |                                                                                                    | Accueil   Aide   Masquer Menu   Afficher Menu                                                                                                    |
| CONSULTATION SOLDES DES                                                                                                    |                                                                                                    |                                                                                                    |
| COMPTES                                                                                                    | LC informations financières                                                                                                    |                                                                                                    |
| DIVERSES CONSULTATIONS                                                                                                    | Numéro de LC                                                                                                    | Devise LC                                                                                                    |
| GESTION MOTS DE PASSE                                                                                                    | Etat du LC                                                                                                    |                                                                                                    |
| TB@NET                                                                                                    | Montant LC à Vue                                                                                                    | LC montant Solde a Vue                                                                                                    |
| CONSULTATIONS CREDITS                                                                                                    | Montant LC différé                                                                                                    | LC montant Solde Differé                                                                                                    |
| DOCOMIENTAIRES                                                                                                    | Montant Total LC                                                                                                    |                                                                                                    |
| Consultations LC                                                                                                    | Devise de la Marge                                                                                                    |                                                                                                    |
| ESPACE ECHANGES DE                                                                                                    | Solde Marge a Vue                                                                                                    | Solde reporté de la marge                                                                                                    |
| MESSAGES                                                                                                    | Devise Découvert Documentaire                                                                                                    |                                                                                                    |
| CONSULTATION CAUTIONS ET                                                                                                    | Solde réalisations                                                                                                    | Solde du Dépot en Garantie                                                                                                    |
| AVALS                                                                                                    | Solde Traite AG                                                                                                    | Marge Traite AG                                                                                                    |
|                                                                                                    | Devise Lettre de Change Payée                                                                                                    | Solde Lettre de Change Payée                                                                                                    |
|                                                                                                    | Devise cautionnée                                                                                                    | Solde cautionné                                                                                                    |
|                                                                                                    | Solde Telex                                                                                                    |                                                                                                    |
|                                                                                                    | Solde Commission                                                                                                    | Solde Commission Traite                                                                                                    |
|                                                                                                    |                                                                                                    |                                                                                                    |
|                                                                                                    | TRUST                                                                                                    | ترىبىت 📷                                                                                                    |
|                                                                                                    | TRUST<br>ALGERIA                                                                                                    |                                                                                                    |
| ienvenue<br>9/12/2012 15-22 DM                                                                                                    | TRUST<br>BANK<br>ALGERIA                                                                                                    | تروروری<br>بنجرانت<br>Accueil   Aide   Masquer Menu   Afficher Menu                                                                                                    |
| ilenvenue<br>18/12/2013 15:22 PM                                                                                                    | TRUST<br>BANK<br>ALGERIA                                                                                                    | کر دوریک<br>انجارت<br>Accueil   Aide   Masquer Menu   Afficher Menu                                                                                                    |
| lenvenue<br>8/12/2013 15:22 PM<br>CONSULTATION SOLDES DES<br>COMPTES                                                                                                    | IC Informations de base Page 1 De 3                                                                                                    | کردین<br>منجرات<br>Accueil   Aide   Masquer Menu   Afficher Menu                                                                                                    |
| ienvenue<br>8/12/2013 15:22 PM<br>CONSULTATION SOLDES DES<br>COMPTES<br>DIVERSES CONSULTATIONS                                                                                                    | LC Informations de base Page 1 De 3 –<br>Numéro de LC                                                                                                    | کی ہوجوں کے معالم کی معالم کی معالم کی معالم کی معالم کی معالم کی معالم کی معالم کی معالم کی معالم کی معالم کی<br>Accueil   Aide   Masquer Menu   Afficher Menu                                                                    |
| ienvenue<br>8/12/2013 15:22 PM<br>CONSULTATION SOLDES DES<br>COMPTES<br>DIVERSES CONSULTATIONS<br>GESTION MOTS DE PASSE                                                                                                    | LC Informations de base Page 1 De 3 –<br>Numéro de LC<br>Devise                                                                                                    | Accueil   Aide   Masquer Menu   Afficher Menu<br>21/10/000528                                                                                                    |
| ienvenue<br>8/12/2013 15:22 PM<br>CONSULTATION SOLDES DES<br>COMPTES<br>DIVERSES CONSULTATIONS<br>GESTION MOTS DE PASSE<br>TB@NET                                                                                                    | IC Informations de base Page 1 De 3 –<br>Numéro de LC<br>Devise<br>Etat du LC                                                                                                    | Accueil   Aide   Masquer Menu   Afficher Menu<br>21/10/000528<br>EURO<br>ADD INWARD NEGOTIABLE DOCUMENTS                                                                                                    |
| Ienvenue<br>8/12/2013 15:22 PM<br>CONSULTATION SOLDES DES<br>COMPTES<br>DIVERSES CONSULTATIONS<br>GESTION MOTS DE PASSE<br>TB@NET<br>CONSULTATIONS CREDITS                                                                                                    | IC Informations de base Page 1 De 3 –<br>Numéro de LC<br>Devise<br>Etat du LC<br>Mode de paiement                                                                                                    | Accueil   Aide   Masquer Menu   Afficher Menu<br>21/10/000528<br>EURO<br>ADD INWARD NEGOTIABLE DOCUMENTS<br>BY PAYMENT                                                                                                    |
| Ienvenue<br>8/12/2013 15:22 PM<br>CONSULTATION SOLDES DES<br>COMPTES<br>DIVERSES CONSULTATIONS<br>GESTION MOTS DE PASSE<br>TB@NET<br>CONSULTATIONS CREDITS<br>DOCUMENTAIRES                                                                                           | IC Informations de base Page 1 De 3 –<br>Numéro de LC<br>Devise<br>Etat du LC<br>Mode de paiement<br>Mode de notification                                                                                                    | Accueil   Aide   Masquer Menu   Afficher Menu<br>21/10/000528<br>EURO<br>ADD INWARD NEGOTIABLE DOCUMENTS<br>BY PAYMENT<br>SWIFT                                                                                                    |
| envenue<br>8/12/2013 15:22 PM<br>CONSULTATION SOLDES DES<br>COMPTES<br>DIVERSES CONSULTATIONS<br>GESTION MOTS DE PASSE<br>TB@NET<br>CONSULTATIONS CREDITS<br>DOCUMENTAIRES<br>Consultations LC                                                                        | IC Informations de base Page 1 De 3 –<br>Numéro de LC<br>Devise<br>Etat du LC<br>Mode de paiement<br>Mode de notification<br>Type du Crédit Documentaire                                                                                                    | Accueil   Aide   Masquer Menu   Afficher Menu<br>21/10/000528<br>EURO<br>ADD INWARD NEGOTIABLE DOCUMENTS<br>BY PAYMENT<br>SWIFT<br>IRREVOCABLE                                                                                     |
| envenue<br>B/12/2013 15:22 PM<br>CONSULTATION SOLDES DES<br>COMPTES<br>DIVERSES CONSULTATIONS<br>GESTION MOTS DE PASSE<br>TB@NET<br>CONSULTATIONS CREDITS<br>DOCUMENTAIRES<br>Consultations LC<br>ESPACE ECHANGES DE                                                  | IC Informations de base Page 1 De 3 -<br>Numéro de LC<br>Devise<br>Etat du LC<br>Mode de paiement<br>Mode de notification<br>Type du Crédit Documentaire<br>Code de notification                                                                                                    | 21/10/000528         EURO         ADD INWARD NEGOTIABLE DOCUMENTS         BY PAYMENT         SWIFT         IRREVOCABLE         WIFT                                                                                                |
| envenue<br>8/12/2013 15:22 PM<br>CONSULTATION SOLDES DES<br>COMPTES<br>DIVERSES CONSULTATIONS<br>GESTION MOTS DE PASSE<br>TB@NET<br>CONSULTATIONS CREDITS<br>DOCUMENTAIRES<br>Consultations LC<br>ESPACE ECHANGES DE<br>MESSAGES                                      | IC Informations de base Page 1 De 3 -<br>Numéro de LC<br>Devise<br>Etat du LC<br>Mode de paiement<br>Mode de notification<br>Type du Crédit Documentaire<br>Code confirmation                                                                                                    | Accueil   Aide   Masquer Menu   Afficher Menu<br>21/10/000528<br>EURO<br>ADD INWARD NEGOTIABLE DOCUMENTS<br>BY PAYMENT<br>SWIFT<br>IRREVOCABLE<br>IRREVOCABLE                                                                      |
| envenue<br>B/12/2013 15:22 PM<br>CONSULTATION SOLDES DES<br>COMPTES<br>DIVERSES CONSULTATIONS<br>GESTION MOTS DE PASSE<br>TB@NET<br>CONSULTATIONS CREDITS<br>DOCUMENTAIRES<br>Consultations LC<br>ESPACE ECHANGES DE<br>MESSAGES<br>CONSULTATION CAUTIONS ET          | IC Informations de base Page 1 De 3 -<br>Numéro de LC<br>Devise<br>Etat du LC<br>Mode de paiement<br>Mode de notification<br>Type du Crédit Documentaire<br>Code de confirmation<br>hanque confirmatrice                                                                                         | 21/10/000528         EURO         ADD INWARD NEGOTIABLE DOCUMENTS         BY PAYMENT         SWIFT         IRREVOCABLE         WITHOUT                                                                                             |
| envenue<br>B/12/2013 15:22 PM<br>CONSULTATION SOLDES DES<br>COMPTES<br>DIVERSES CONSULTATIONS<br>GESTION MOTS DE PASSE<br>TB@NET<br>CONSULTATIONS CREDITS<br>DOCUMENTAIRES<br>CONSULTATIONS CREDITS<br>DOCUMENTAIRES<br>CONSULTATION CRUTIONS ET<br>AVALS             | IC Informations de base Page 1 De 3 -<br>Numéro de LC<br>Devise<br>Etat du LC<br>Mode de paiement<br>Mode de notification<br>Type du Crédit Documentaire<br>Cede de confirmatrice<br>Date d'Emission                                                                                             | Accueil   Aide   Masquer Menu   Afficher Menu   21/10/000528   EURO   ADD INWARD NEGOTIABLE DOCUMENTS   BY PAYMENT   SWIFT   IRREVOCABLE   WITHOUT   23/03/10                                                                      |
| envenue<br>B/12/2013 15:22 PM<br>CONSULTATION SOLDES DES<br>COMPTES<br>DIVERSES CONSULTATIONS<br>GESTION MOTS DE PASSE<br>TB@NET<br>CONSULTATIONS CREDITS<br>DOCUMENTAIRES<br>Consultations LC<br>ESPACE ECHANGES DE<br>MESSAGES<br>CONSULTATION CAUTIONS ET<br>AVALS | LC Informations de base Page 1 De 3 -<br>Numéro de LC<br>Devise<br>Etat du LC<br>Mode de paiement<br>Mode de notification<br>Type du Crédit Documentaire<br>Code de confirmation<br>hanque confirmatirice<br>Date d'Emission<br>Date d'Emission                                                  | Accueil   Aide   Masquer Menu   Afficher Menu<br>Accueil   Aide   Masquer Menu   Afficher Menu<br>21/10/000528<br>EURO<br>ADD INWARD NEGOTIABLE DOCUMENTS<br>BY PAYMENT<br>SWIFT<br>IRREVOCABLE<br>WITHOUT<br>23/03/10<br>15/06/10 |
| envenue<br>B/12/2013 15:22 PM<br>CONSULTATION SOLDES DES<br>COMPTES<br>DIVERSES CONSULTATIONS<br>GESTION MOTS DE PASSE<br>TB@NET<br>CONSULTATIONS CREDITS<br>DOCUMENTAIRES<br>Consultations LC<br>ESPACE ECHANGES DE<br>MESSAGES<br>CONSULTATION CAUTIONS ET<br>AVALS | LC Informations de base Page 1 De 3 -<br>Numéro de LC<br>Devise<br>Etat du LC<br>Mode de paiement<br>Mode de notification<br>Type du Crédit Documentaire<br>Code de confirmatrice<br>Date d'Emission<br>Date d'Emission<br>Date d'expiration<br>Nom de L'ordonnateur                             | Accueil   Aide   Masquer Menu   Afficher Menu<br>Accueil   Aide   Masquer Menu   Afficher Menu<br>21/10/000528<br>EURO<br>ADD INWARD NEGOTIABLE DOCUMENTS<br>BY PAYMENT<br>SWIFT<br>IRREVOCABLE<br>WITHOUT<br>23/03/10<br>15/06/10 |
| envenue<br>B/12/2013 15:22 PM<br>CONSULTATION SOLDES DES<br>COMPTES<br>DIVERSES CONSULTATIONS<br>GESTION MOTS DE PASSE<br>TB@NET<br>CONSULTATIONS CREDITS<br>DOCUMENTAIRES<br>Consultations LC<br>ESPACE ECHANGES DE<br>MESSAGES<br>CONSULTATION CAUTIONS ET<br>AVALS | LC Informations de base Page 1 De 3 –<br>Numéro de LC<br>Devise<br>Etat du LC<br>Mode de paiement<br>Mode de notification<br>Type du Crédit Documentaire<br>Code de confirmatrice<br>Date d'Emission<br>Date d'Emission<br>Date d'expiration<br>Nom de L'ordonnateur<br>Adresse de l'ordonnateur | Accueil   Aide   Masquer Menu   Afficher Menu<br>Accueil   Aide   Masquer Menu   Afficher Menu<br>21/10/000528<br>EURO<br>ADD INWARD NEGOTIABLE DOCUMENTS<br>BY PAYMENT<br>SWIFT<br>IRREVOCABLE<br>WITHOUT<br>23/03/10<br>15/06/10 |

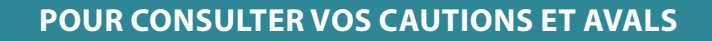

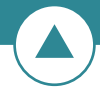

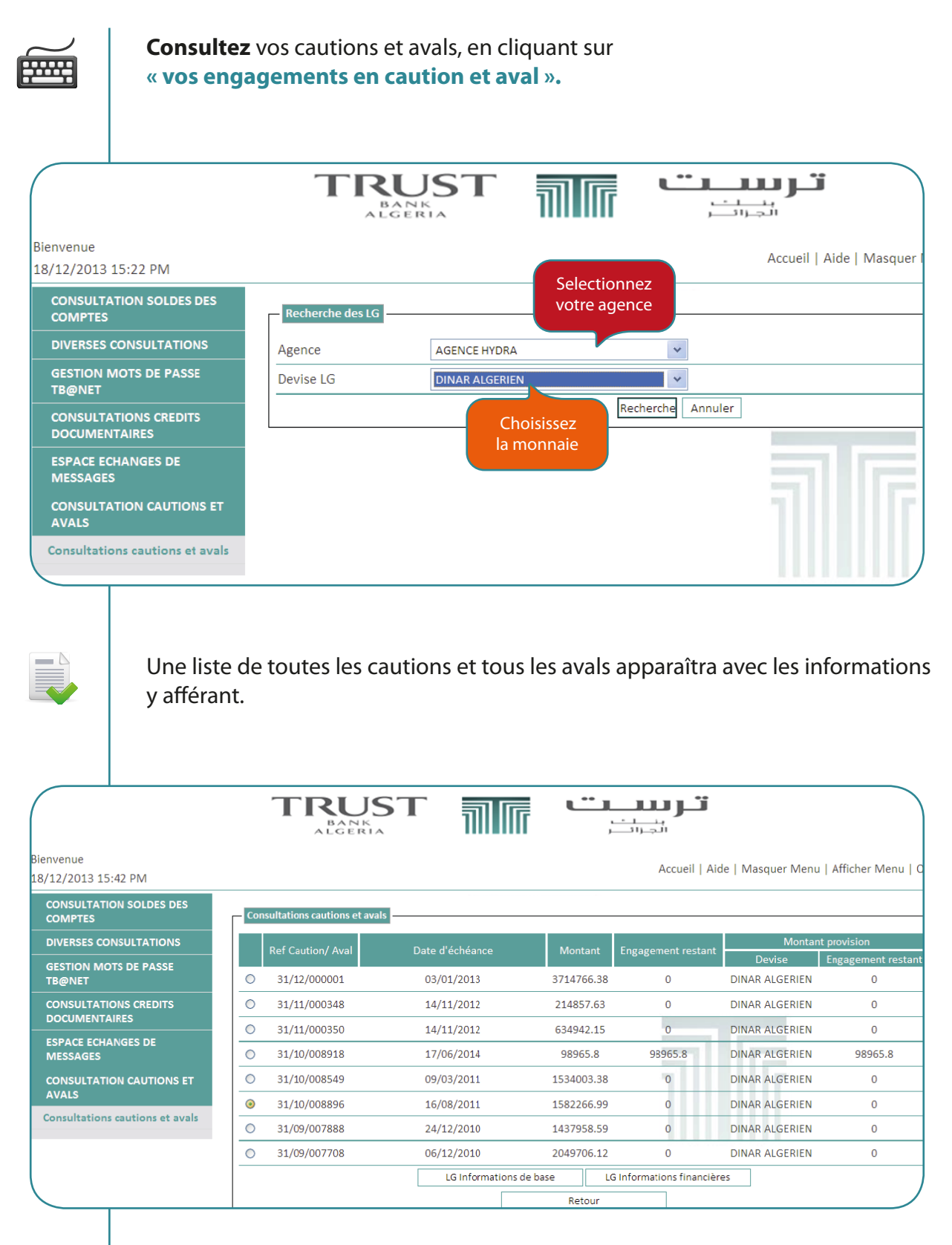

Pour plus de détails, **cliquez** sur l'une des cases qui se trouvent en bas de votre écran « **LG informations de base** » et « **LG informations financières** », les états ci-dessous apparaîtront :

#### POUR CONSULTER VOS CAUTIONS ET AVALS

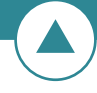

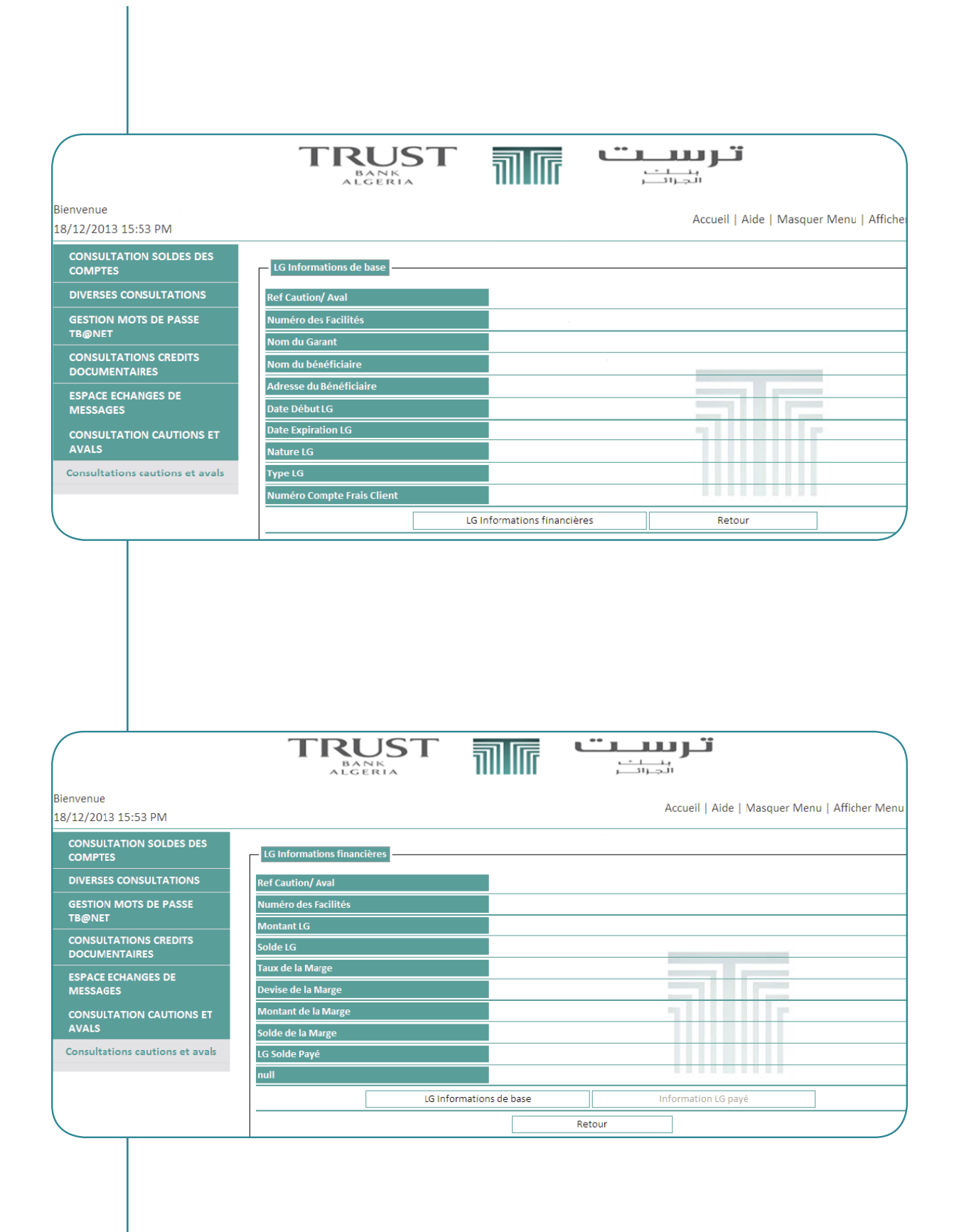

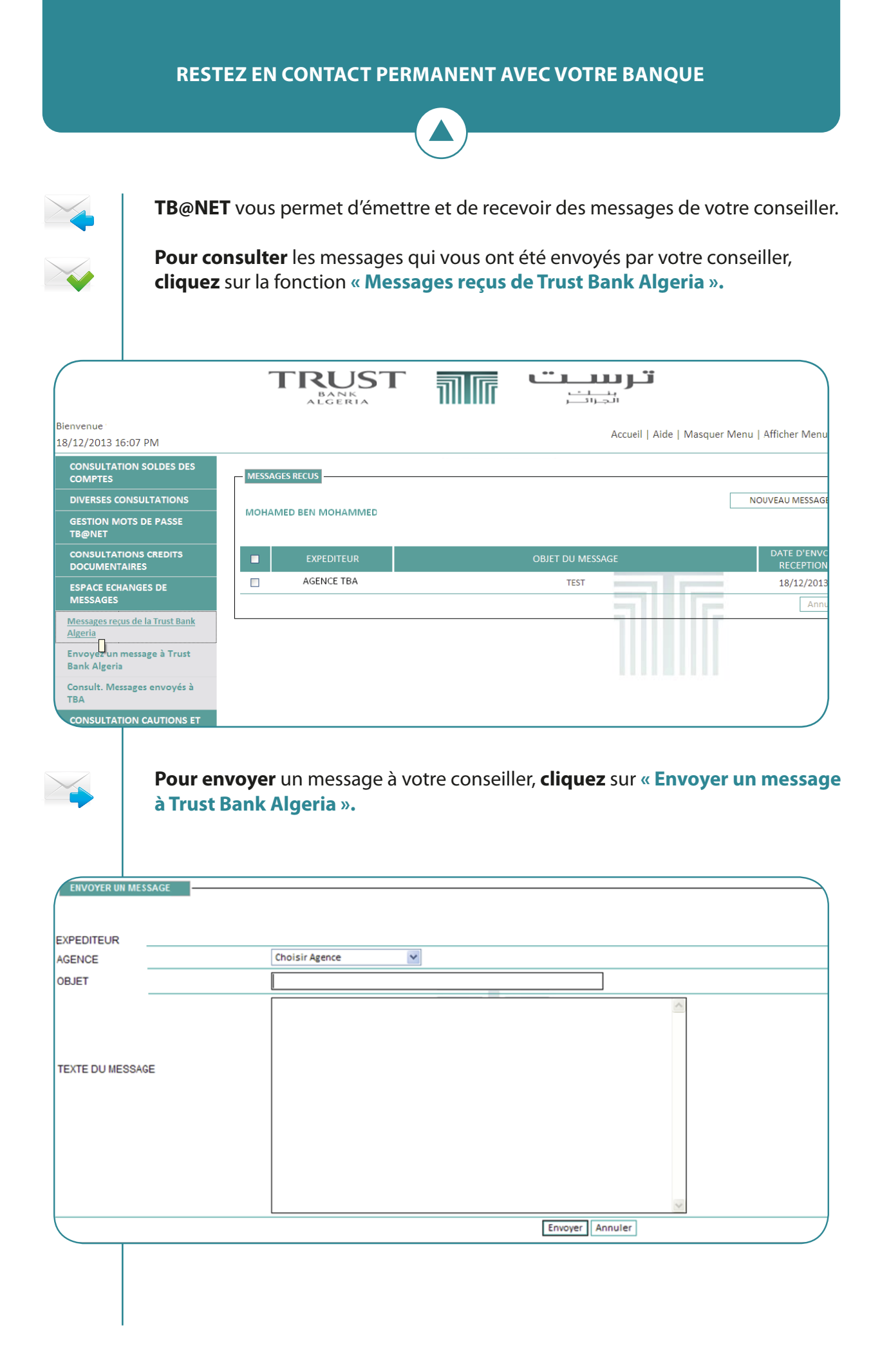

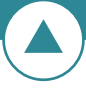

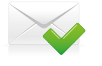

**Consultez** les messages que vous avez envoyés à votre conseiller en cliquant sur « **Consultations des messages envoyés à TBA** ».

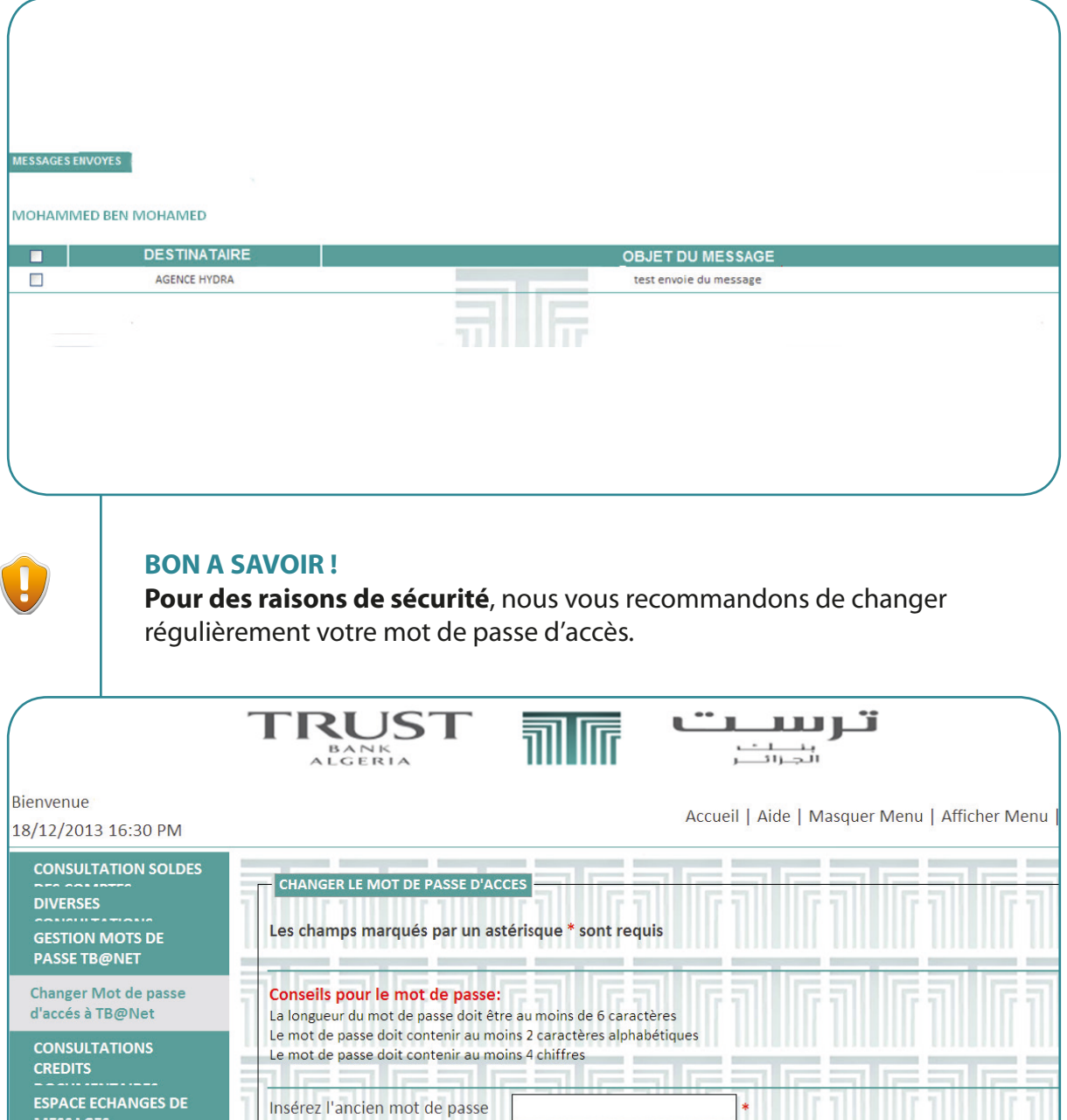

CONSULTATION

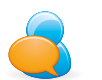

Pour plus d'informations, **adressez-vous** à votre conseiller clientèle.

Insérez le nouveau mot de

passe

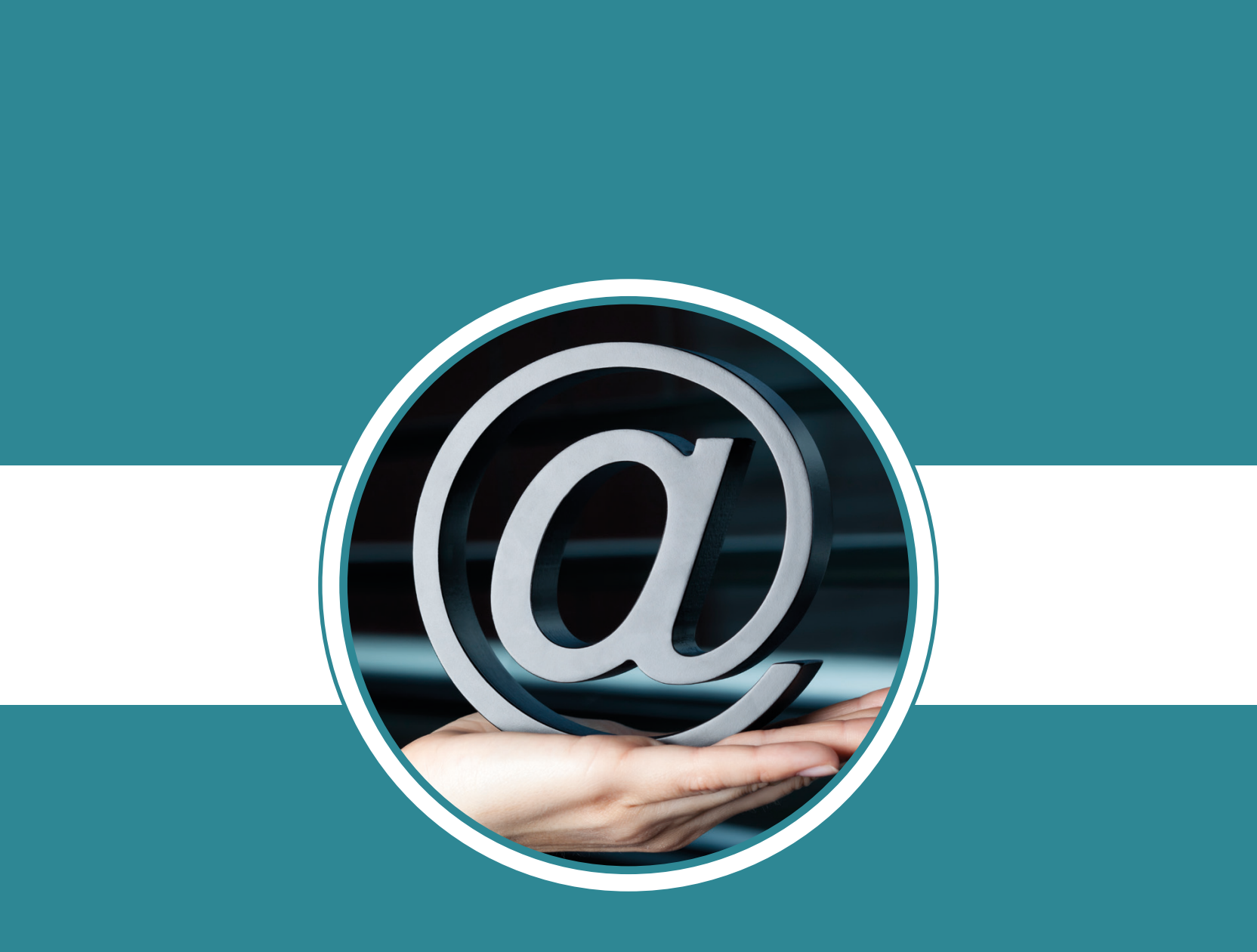

www.trust-bank-algeria.com